# LOHNSTEUERHILFE BERLIN-BRANDENBURG E.V.

Lohnsteuerhilfeverein

 $\label{eq:main_state} \mbox{Mitglied im BDL-Bundesverband der Lohnsteuerhilfevereine e.V. - Berlin}$ 

# Mitgliederportal der

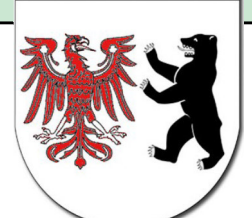

LHBB

# Lohnsteuerhilfe Berlin-Brandenburg e.V.

#### Inhalt

| Vorwort                                                | . 2 |
|--------------------------------------------------------|-----|
| Freischaltung Ihres Benutzerkontos im Mitgliederportal | . 3 |
| Anmeldung am Portal                                    | . 5 |
| Nachrichtensystem des Portals                          | . 6 |
| Übersicht über Ihre Dateien                            | . 7 |
| Einstellungen                                          | . 8 |
| Anhang                                                 | . 9 |

Stand: 28.04.2015

Vereinsverwaltung: Fehrbelliner Straße 49, 10119 Berlin, Fax: 030/4495696 Vorstand: Jens Wetzel (Vorsitzender), Sven Kaminski (Stellvertreter) Eingetragen im Vereinsregister beim Amtsgericht Charlottenburg Nr.: 11221

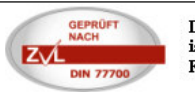

Die Handlungsvollmacht der Beratungsstelle ist begrenzt auf den Geschäftsverkehr mit den Finanzbehörden und Vereinsmitgliedern.

## Vorwort

Das Mitgliederportal ermöglicht den sicheren und unkomplizierten Datenaustausch zwischen Ihnen und der Lohnsteuerhilfe Berlin-Brandenburg e.V. Bei der Konzeption des Portals wurde ein besonders hohes Maß auf die Sicherheit der im Portal befindlichen Daten gelegt.

Für das Mitgliederportal ist keine Softwareinstallation Ihrerseits erforderlich.

Voraussetzung ist allerdings ein korrekt eingestellter gängiger Webbrowser. Die Kommunikation zum Portal ist SSL verschlüsselt.

Die Secure Sockets Layer-(SSL-)Technologie schützt Online Transaktionen und steigert das Vertrauen in dreierlei Hinsicht:

- Ein SSL-Zertifikat ermöglicht die Verschlüsselung vertraulicher Daten bei Online-Transaktionen.
- Jedes SSL-Zertifikat identifiziert den Eigentümer des Zertifikats eindeutig.
- Eine unabhängige Zertifizierungsstelle überprüft die Identität des Zertifikatsbesitzers, bevor das Zertifikat ausgestellt wird.

Um Ihre Daten vor unautorisierten Zugriffen zu schützen ist es jedoch notwendig, dass Sie ein sicheres Passwort für Ihr Benutzerkonto wählen, und dieses Passwort in regelmäßigen Abständen ändern.

Das Mitgliederportal unterstützt den Browser Microsoft Internet Explorer ab Version 9, sowie die aktuellen Versionen von Google Chrome, Mozilla Firefox, Opera und Android Browser. Bitte stellen Sie sicher, dass Sie immer die aktuellste Version Ihres Browsers verwenden.

**Hinweis:** Für die korrekte Funktionsweise des Mitgliederportals, muss Ihr Webbrowser Cookies akzeptieren. Im Anhang finden Sie Links zu den Seiten der Hersteller, die beschreiben, wie Sie die Cookie Einstellungen in Ihrem Webbrowser anpassen.

## Freischaltung Ihres Benutzerkontos im Mitgliederportal

Von der Beratungsstelle der Lohnsteuerhilfe Berlin-Brandenburg e.V. erhalten Sie einen Brief mit einem Aktivierungsschlüssel.

| N                                           | Achr Steuergerechtigkeit für Arbeitnehmner                                                                                                    |
|---------------------------------------------|----------------------------------------------------------------------------------------------------|
| Ι                                           | LOHNSTEUERHILFE BERLIN-BRANDENBURG E.V. LHBI                                                                                                    |
| N                                           | litglied im BDL - Bundesverband der Lohnsteuerhilfevereine e.V Berlin                                                                                                    |
| Loha                                        | nsteusehilfe Berlin-Brandenburg e V.,<br>at-Thäimann-Str. 118, 15517 Fürstennalde                                                                                                    |
| He                                          | erm Max Muster                                                                                                    |
|                                             |                                                                                                    |
|                                             |                                                                                                    |
| Fr                                          | Datum: 11.04.2014<br>reischaltung Ihres Benutzerkontos im Mitglieder Portal                                                                                                    |
|                                             |                                                                                                    |
| Se                                          | ehr geehrter Herr Max Muster,                                                                                                    |
| für<br>Mi<br>wu                             | r Sie wurde soeben ein Konto in unserem Mitglieder-Port <mark>l</mark> al eingerichtet. Um die Funktionen des<br>itglieder-Portals nutzen zu können, müssen Sie im ersten Schritt Ihr Konto aktivieren. Zu diesem Zweck<br>urde Ihnen eine E-Mail an die von Ihnen genannte Email-Adresse gesandt.                                                                                                    |
| In<br>Po<br>fre<br>die<br>de                | besagter E-Mail befindet sich ein Link, den Sie anklicken können, der auf die Aktivierungsseite des<br>rtals verweist. Beachten Sie, dass dieser Link personenbezogen ist. Sie können Ihr Konto nur einmalig<br>sischalten. Sollten Sie zwei Emails auf die gleiche Email-Adresse erhalten, so ist eine E-Mail für Sie und<br>e andere für Ihren Ehegatten bestimmt. Beachten Sie hier die Anrede in den entsprechenden Emails. Bei<br>er Aktivierung werden Sie aufgefordert, den unten aufgeführten Aktivierungsschlüssel einzugeben.                                                                        |
| Ak                                          | tivierungsschlüssel: 123456                                                                                                    |
| In<br>Pa<br>fol<br>- E<br>- Z<br>- S<br>- V | der Eingabemaske können Sie Ihr persönliches Passwort vergeben. Beachten Sie dabei, dass Ihr<br>asswort aus mindestens sechs Zeichen besteht. Zu Ihrer Sicherheit müssen Sie ein Passwort nach<br>igenden Merkmalen benutzen:<br>auchstaben in Groß- und Kleinschreibung<br>zahlen<br>Sonderzeichen<br>Wir empfehlen Ihnen, dieses Passwort von Zeit zu Zeit zu ändern.                                                                                                    |
| Be                                          | eispielsweise: T3k,se2§ oder 3uR/aBEo                                                                                                    |
| Zu<br>Te<br>Sic<br>die<br>Sic<br>die        | Im Abschluss der Freischaltung werden Sie noch aufgefordert, einen Sicherheitscode einzugeben. Dieser<br>ixt wird vom System automatisch beim Aufruf der Aktivierungsseite dynamisch erzeugt. Den<br>cherheitscode enthehmen Sie dem Bild unterhalb des Eingabefeldes. Groß- und Kleinschreibung ist bei<br>esem Feld relevant. Betätigen Sie nun im Anschluss die Schaltfläche "Aktivieren" unterhalb des<br>cherheitscodes. Sollten alle Ihre Eingaben korrekt sein, wird Ihr Konto aktiviert und Sie können sich ab<br>esem Zeitpunkt am Mitglieder-Portal anmelden und selbiges im gesamten Umfang nutzen. |
| Na                                          | ach erfolgreicher Aktivierung verliert dieser Ausdruck an Gültigkeit.                                                                                                    |
|                                             |                                                                                                    |
| Mi                                          | it freundlichen Grüßen                                                                                                    |

Bitte säntliche Anfragen an die jeweilige Beratungsstelle unter der Angabe ihrer Mitgliedsnummer richten. Die Handlungsvolmacht der Beratungsstellen ist begrenzt auf den Geschätzweicher mit den Finanzbeitröten und Vereinzumbigiedern. Haupferenzunger Fortbeilung 7: der Dittig Berin, internet www.ikb.de. 4-Vereinzegrade Charlostenburg 10: 11221

Zeitgleich übermittelt Ihnen das Mitgliederportal eine E-Mail mit einem Aktivierungslink.

| B B                         | LOHNSTEUERHILFE BERLIN-BRANDENBURG E.V.<br>Lohnsteuerhilfeverein<br>www.LHBB.de                                                                                                    |
|-----------------------------|----------------------------------------------------------------------------------------------------|
| Sehr g                      | eehrter Herr Max Muster,                                                                                                    |
| für Sie                     | wurde ein Konto in unserem Mitgliederbereich reserviert.                                                                                                    |
| Um di<br>indem              | eses Konto nutzen zu können, bestätigen sie bitte diese E-Mail,<br>Sie <u>hier klicken</u> .                                                                                                  |
| Im Ans<br>werder<br>und gle | ichluss gelangen Sie auf eine Seite, bei welcher sie aufgefordert<br>n, den Ihnen ausgehändigten Aktivierungsschlüssel einzugeben<br>eichzeitig Ihr Passwort für diesen Bereich festzusetzen. |
| Nach o<br>zur Ver           | tiesem Schritt steht Ihnen unser Mitgliederportal uneingeschränkt<br>fügung.                                                                                                    |
| Mit freu                    | undlichen Grüßen                                                                                                    |
| Ihre Lo<br>Lohns            | ihnsteuerhilfe Berlin-Brandenburg e.V.<br>teuerhilfeverein                                                                                                    |
| : Jens W                    | fetzel (Vorsitzender), Sven Kaminski (Stellvertreter)                                                                                                    |

Nur die Kombination aus dem in der E-Mail befindlichen Link und Aktivierungsschlüssel führt zu einer erfolgreichen Aktivierung Ihres Benutzerkontos.

Sollten Sie zwei E-Mails erhalten haben, so ist eine für Sie, die andere für Ihren Ehegatten bestimmt. Beachten Sie hierbei die Anrede in den E-Mails.

Nach Klick auf den Link in der E-Mail öffnet sich die Internetseite zur Aktivierung des Benutzerkontos im Webbrowser.

| LHBB LO | DHNSTEUERHILFE<br>hnsteuerhilfeverein<br>yw.LHBB.de Mit                                                                                                    | BERLIN-BRANDENBURG E.V.<br>tglieder Portal |
|---------|----------------------------------------------------------------------------------------------------|--------------------------------------------|
|         |                                                                                                    | Konto Aktivierung.                         |
|         | Ihre E-Mail-Adresse:<br>Aktivierungsschlüssel:<br>Passwort:<br>Passwort wiederholen:<br>Bitte geben Sie den unten s<br>beachten Sie dabei die Gro<br>Sicherheitscode: | ihre.email@anbieter.de                     |

In dem Feld Aktivierungsschlüssel geben Sie bitte die 6-stellige Zahl aus dem Brief an. Anschließend vergeben Sie Ihr persönliches Passwort. Zur Sicherheit müssen Sie Ihr Passwort wiederholen, um eventuelle Tippfehler zu vermeiden. Beachten Sie, dass Ihr Passwort folgende Mindestkriterien erfüllen muss:

- Mindestens 6 Zeichen lang
- Groß- und Kleinbuchstaben müssen enthalten sein
- Mindestens eine Zahl muss enthalten sein
- Ggf. Sonderzeichen

**Sicherheitshinweis:** Laut Bundesamt für Sicherheit in der Informationstechnik (BSI) ist ein gutes Passwort mindestens 12 Zeichen lang!

Die Aktivierungsseite gibt Ihnen sofort Rückmeldung, ob das Passwort den oben genannten Mindestkriterien entspricht.

Abschließend verlangt die Aktivierungsseite die Eingabe eines Sicherheitscodes. Dieser befindet sich unterhalb des Eingabefeldes und wird als Grafik dargestellt. Beachten Sie hierbei die Groß- und Kleinschreibung. Damit wird sichergestellt, dass die Eingaben durch eine Person erfolgt sind und nicht durch computergestützte Automatismen. Dieser Sicherheitscode ist nur einmal pro Seitenaufruf gültig und wird zufällig und dynamisch vom System erzeugt.

Die Gültigkeit der Aktivierungs-E-Mail und des Aktivierungsschlüssels verfallen nach der erfolgreichen Aktivierung.

Sollte das Konto bereits im Portal aktiviert sein, erscheint ein Hinweis, dass Sie sich am Portal anmelden können.

### Anmeldung am Portal

Nach erfolgreicher Kontoaktivierung können Sie die Anmeldung am Portal wie folgt durchführen:

- Über einen Link aus den Portal-E-Mail-Nachrichten
- Über die Eingabe der Adresse https://portal.lhbb.de in Ihrem Webbrowser

In beiden Fällen gelangen Sie zur Anmeldeseite des Portals.

| LO<br>Lohn<br>www | HNSTEUERHILFE BERL<br>steuerhilfeverein<br>LHBB.de Mitgliec | IN-BRANDENBURG E.V. |
|-------------------|-------------------------------------------------------------|---------------------|
|                   | Anm                                                         | eldung              |
|                   | Ihre E-Mail-Adresse:                                        |                     |
|                   | Passwort:                                                   |                     |
|                   |                                                             | Anmelden            |
|                   | Passwort vergessen?                                         | Beschreibung        |
|                   |                                                             |                     |

Sie können sich mit Ihrer E-Mail-Adresse in Verbindung mit Ihrem persönlichen Passwort am Portal anmelden.

Falls Sie Ihr Passwort für das Portal vergessen haben sollten, können Sie über den Link "Passwort vergessen?" ein neues Passwort anfordern.

| LOHNS<br>Lohnsteue<br>www.LHBE | STEUERHILFE BERLIN-BR<br>rhilfeverein<br>A.de Mitglieder P<br>Passwort zurückse                                                                                       | ANDENBURG E.<br>Portal                     | .v. |
|--------------------------------|----------------------------------------------------------------------------------------------------|--------------------------------------------|-----|
|                                | Ihre E-Mail-Adresse<br>Geburtsdatum (im Format: TT.MM.JJJJ)<br>Bitte geben Sie den unten stehenden Tex<br>und beachten Sie dabei die Groß- und KI<br>Sicherheitscode: | t in das Eingabefeld ein<br>einschreibung. |     |

Um Betrugsversuchen vorzubeugen, werden Sie hierbei nach Ihrer bei uns hinterlegten E-Mail-Adresse und Ihrem Geburtsdatum gefragt und müssen zudem einen dynamisch generierten Sicherheitscode eingeben, der als Grafik auf der Seite hinterlegt ist.

Nach Klick auf "Weiter" wird Ihnen eine E-Mail mit einem Link zugesendet. Per Klick auf diesen Link wird eine Seite geöffnet, in der Sie ein neues Passwort vergeben können.

## Nachrichtensystem des Portals

Primäres Ziel des Mitgliederportals ist es, einen sicheren Kommunikationsweg zwischen den Beratungsstellen und Ihnen als Mitglied herzustellen. Dieser Kommunikationsweg kann weder von Dritten überwacht noch mitgelesen werden. Hierfür wurde in das Portal ein einfaches Nachrichtensystem integriert, welches die herkömmliche E-Mail-Kommunikation ersetzen soll. Über dieses Nachrichtensystem ist es möglich, Nachrichten an Ihre Beratungsstelle zu senden, als auch Nachrichten von der Beratungsstelle zu empfangen.

Solche Nachrichten bestehen ähnlich wie eine herkömmliche E-Mail aus reinem Text. Dateien können per Anlage zu einer Nachricht hinzugefügt werden.

| LOHN<br>Lohnster<br>www.LHE<br>Guten Tag                                                          | STEUERHILFE BERLIN-BF<br>Barhilfeverein<br>BB.de Mitglie<br>Horr Max Muster;<br>Inten Dateien Einstellungen Beschreibung | RANDENBURG E.V.<br>ungsstelle: 1 - Musterstadt<br>edsnummer: 1111 | ٩            | Abmelden    |
|---------------------------------------------------------------------------------------------------|----------------------------------------------------------------------------------------------------|-------------------------------------------------------------------|--------------|-------------|
| Posteingang<br>Versendet<br>Entwurf<br>Archiv (Posteingang)<br>Archiv (Postausgang)<br>Papierkorb | Aktionen Absender<br>Keine Nachrichten vorhanden.                                                                        | Betreff                                                           | Empfangen am | Geantwortet |

Alle Teile des Nachrichtensystems sind nach folgendem Schema aufgebaut.

- Links: Navigation innerhalb der vordefinierten Ordnerstruktur
- Rechts oben: Leiste mit diversen Aktionen
- Rechts unten: Detailbereich (Liste oder Nachricht)

Nach der erfolgreichen Anmeldung, startet das Portal automatisch im Posteingangsbereich. Die Nachrichten werden nach Datum absteigend sortiert. Ungelesene Nachrichten werden in Fettschrift dargestellt. Nachrichten können beantwortet, archiviert und gelöscht (d. h. in den Ordner "Papierkorb" verschoben) werden.

Ein Klick auf die Nachrichtenzeile öffnet die Nachrichtenansicht. Empfangene und gesendete Nachrichten können nachträglich nicht mehr bearbeitet oder verändert werden.

Wenn Sie auf "Neue Nachricht" klicken bzw. wenn Sie auf eine Nachricht antworten, erzeugt das Portal eine neue Nachricht und speichert diese automatisch als Entwurf ab. Der Bearbeitungsstand wird beim Speichern und nach dem Hochladen einer Datei festgehalten, und kann unter "Entwurf" später weiterbearbeitet werden, bis die Nachricht gesendet wird.

Wurde auf eine Nachricht im Posteingang geantwortet, so wird aus dem Punkt "Antworten" der Menüpunkt "Antwort anzeigen" bzw. "Entwurf anzeigen".

Dateianhänge werden neben der eigentlichen Nachricht in einem gelb hinterlegten Bereich angezeigt.

Durch Klick auf die Datei im Posteingang/Postausgang kann die Datei gespeichert werden. Beim Entwurf wird durch Klick auf die Datei der Anhang von der Nachricht entfernt.

Wenn Sie auf eine Nachricht vom Sachbearbeiter antworten, so wird der ursprüngliche Betreff erweitert.

Es ist möglich, mehrere Dateien an eine Nachricht anfügen (PDF, TIF, Word, Excel, Bilder, usw.). Bei der Übermittlung einer Datei wird der aktuelle Bearbeitungsstand der Nachricht automatisch gespeichert.

Die Schaltfläche "Absenden" besagt, dass die Nachricht an die Beratungsstelle übermittelt wird und anschließend nicht mehr verändert werden kann.

Die Schaltfläche "Entwurf" bewirkt, dass der Bearbeitungsstand der Nachricht gespeichert, jedoch noch nicht an die Beratungsstelle übertragen wird.

Die Schaltfläche "Löschen" legt die Nachricht im Papierkorb ab.

# Übersicht über Ihre Dateien

| Lohnsteuerhilfevere<br>www.LHBB.de<br>Guten Tag Herr Max Mi<br>ue Nachricht Nachrichten Date           | in<br>In<br>Ister,<br>Einstellungen Besc                                   | Beratungsstelle: 1 - Mu<br>Mitgliedsnummer: 1111<br>chreibung        | sterstadt                                                                                  | ×                                                                          | Abme                                                           |
|----------------------------------------------------------------------------------------------------|----------------------------------------------------------------------------|----------------------------------------------------------------------|--------------------------------------------------------------------------------------------|----------------------------------------------------------------------------|----------------------------------------------------------------|
|                                                                                                    |                                                                            |                                                                      |                                                                                            |                                                                            |                                                                |
| Empfangene Dateien                                                                                     |                                                                            |                                                                      | Gesendete Dateien                                                                          |                                                                            |                                                                |
| Empfangene Dateien<br>Dateien                                                                          | Datum                                                                      | Absender                                                             | Gesendete Dateien<br>Dateien                                                               | Datum                                                                      | An                                                             |
| Empfangene Dateien<br>Dateien<br>Mitteilung 2014, pdf<br>Einkommensteuerbescheid.pdf<br>Erstattung.pdf | Datum<br>20.03.2013 10:03:06<br>20.03.2013 10:02:57<br>12.11.2012 15:11:55 | Absender<br>Erika Mustermann<br>Erika Mustermann<br>Erika Mustermann | Gesendete Dateien<br>Dateien<br>Bausparvertrag01<br>Bausparvertrag02<br>Versicherungsbeleg | Datum<br>06.03.2014 08:17:05<br>06.03.2014 08:22:31<br>28.11.2013 14:12:50 | An<br>Erika Mustermann<br>Erika Mustermann<br>Erika Mustermann |

Hier finden Sie eine reine Aufstellung der Dateien, welche an die Beratungsstelle übermittelt wurden, als auch die Dateien, welche von der Beratungsstelle an Sie gesendet wurden ohne die Nachrichten selbst. Dies ermöglicht einen schnelleren Zugriff auf die übermittelten Dateien, ohne vorher die einzelnen Nachrichten zu durchsuchen.

### Einstellungen

| LOHNS<br>Lohnsteuerh<br>www.LHBB.c<br>Guten Tag Her | TEUERHILFE BEH<br>ilfeverein<br>ie<br>r Max Muster, | Beratungsstelle: 1 - Musterstadt<br>Mitgliedsnummer: 1111 |        |
|-----------------------------------------------------|-----------------------------------------------------|-----------------------------------------------------------|--------|
| Neue Nachricht Nachrichter                          | n Dateien Einstellungen Be                          | schreibung                                                | Abmeld |
| Adressdaten                                         |                                                     |                                                           |        |
| Vorname                                             | Max                                                 |                                                           |        |
| Nachname                                            | Muster                                              |                                                           |        |
| Straße                                              | Musterstraße                                        |                                                           |        |
| PLZ                                                 | 12345                                               |                                                           |        |
| Ort                                                 | Musterstadt                                         |                                                           |        |
| Sprache                                             | Deutsch -                                           |                                                           |        |
| Kontaktdaten                                        |                                                     |                                                           |        |
| Kontakt Email-Adresse                               | ihre.email@anbieter.de                              |                                                           |        |
| Telefon                                             |                                                     |                                                           |        |
| Mobiltelefon                                        |                                                     |                                                           |        |
| Fax                                                 |                                                     |                                                           |        |
| Passwort Änderung                                   |                                                     |                                                           |        |
| Ihr altes Passwort                                  |                                                     |                                                           |        |
| Ihr neues Passwort                                  |                                                     |                                                           |        |
| Neues Passwort wiederholen                          |                                                     |                                                           |        |
| Abbrechen                                           | Speichem                                            |                                                           |        |

In diesem Programmteil können Sie Ihre Kontaktdaten pflegen. Sollte sich beispielsweise Ihre Adresse ändern, können Sie diese hier anpassen. Ihre Beratungsstelle wird daraufhin über die Änderung informiert.

#### Kontaktdaten

Sollten Sie Ihre E-Mail-Adresse ändern, erfordert dies eine Verifizierung der angegebenen E-Mail-Adresse. Hierzu wird vom System automatisch eine E-Mail an die neue Adresse versandt. Diese E-Mail enthält einen Aktivierungslink, welchen Sie betätigen müssen. Im Anschluss öffnet sich eine Webseite, die Sie zur Eingabe eines grafischen Sicherheitscodes auffordert. Erst ab diesem Zeitpunkt ist die neue E-Mail-Adresse für das System gültig.

#### Passwort Änderung

Hierüber kann das aktuelle Passwort geändert werden. Dazu muss das aktuelle Passwort und anschließend das neue Passwort eingegeben werden.

Wir empfehlen Ihnen, aus Sicherheitsgründen Ihr Passwort in regelmäßigen Abständen zu ändern.

#### Benutzerkonto deaktivieren

Mit der Schaltfläche "Benutzerkonto deaktivieren" haben Sie die Möglichkeit, Ihre Teilnahme am Mitgliederportal zu widerrufen.

## Anhang

#### **Cookies akzeptieren**

Internet Explorer

http://windows.microsoft.com/de-de/internet-explorer/delete-manage-cookies

Mozilla Firefox

https://support.mozilla.org/de/kb/cookies-informationen-websites-auf-ihrem-computer

Google Chrome

https://support.google.com/chrome/answer/95647?hl=de

Opera

http://help.opera.com/Linux/9.01/de/cookies.html